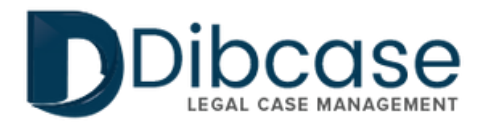

### A GUIDE TO YOUR CLIENT PORTAL

2029

EVERYTHING YOU NEED TO KNOW About your case: communicate and collaborate with your Representative in one easy-to-use online portal!

## Welcome to the Dibcase client portal...

The Dibcase Client Portal is an easy-to-use, online platform that provides you with 24/7 access to important case information and secure communications with your attorney or representative.

| Activating your Dibcase porta    |               |
|----------------------------------|---------------|
| The dashboard                    |               |
| View announcements               |               |
| View my case status              |               |
| Update your medical info         |               |
| View or add a note               |               |
| View upcoming events             |               |
| Complete forms                   |               |
| Uploading documents              |               |
| Change my contact<br>information |               |
| Set your portal preferences      |               |
| Change my password and oth       | er settings — |

### Activating your Dibcase portal

Once your attorney has given you Dibcase Client Portal Access, you will receive an Activation Email (pictured below). Click on the URL in the email to activate your Client Portal account.

| ocase <admin@di< th=""><th>JCase.com&gt;</th></admin@di<> | JCase.com>                                                                                          |
|-----------------------------------------------------------|----------------------------------------------------------------------------------------------------|
| sday, September (                                         | 17, 2021 4:50:00 PM                                                                                 |
|                                                           |                                                                                                    |
|                                                           |                                                                                                    |
|                                                           |                                                                                                    |
|                                                           |                                                                                                    |
| Thomas Alva,                                              |                                                                                                    |
| u have been invite<br>1de56e471b73ed1                     | d to the Dibcase Associates Portal. Please accept the invite below. Userld: 88b0a4dcd5ace04d90789c4 |
| Accept & Login                                            |                                                                                                    |
|                                                           |                                                                                                    |

Once you have activated your account, you can access your Client Portal any time by navigating to https://app.dibcase.com/#/client-portal/login

Note: Activation Emails will be sent from admin@dibcase.com. If your attorney has sent you an activation email and cannot locate it in your inbox, please be sure to check your Spam filter.

#### The dashboard

At the top of the dashboard we've conveniently added the "Quick Create" toolbar to make it easy to perform common tasks in your portal. In the rest of this guide, we discuss each option and how to utilize the features.

| Announcements |                                                                                                    |
|---------------|----------------------------------------------------------------------------------------------------|
| Modules       |                                                                                                    |
| 🕼 Notes       | QUICK ON LATE                                                                                                    |
| 🛗 Events      |                                                                                                    |
| Forms         |                                                                                                    |
| Files         | View Case View / Add View Events Update Contact Update Forms Upload Files Update Settings Log Out<br>Status Notes Info |
| Settings      |                                                                                                    |
| ৭ Sign out    | ANNOUNCEMENTS                                                                                                    |
|               | Loading<br>Our office will be closed for Labor Day on Monday Sep. 6th.<br>Peter M. Foster, Esq. @ 09/06/2021 04:48 om  |

#### **View announcements**

The announcements are a read-only platform for your attorney to communicate important information with you.

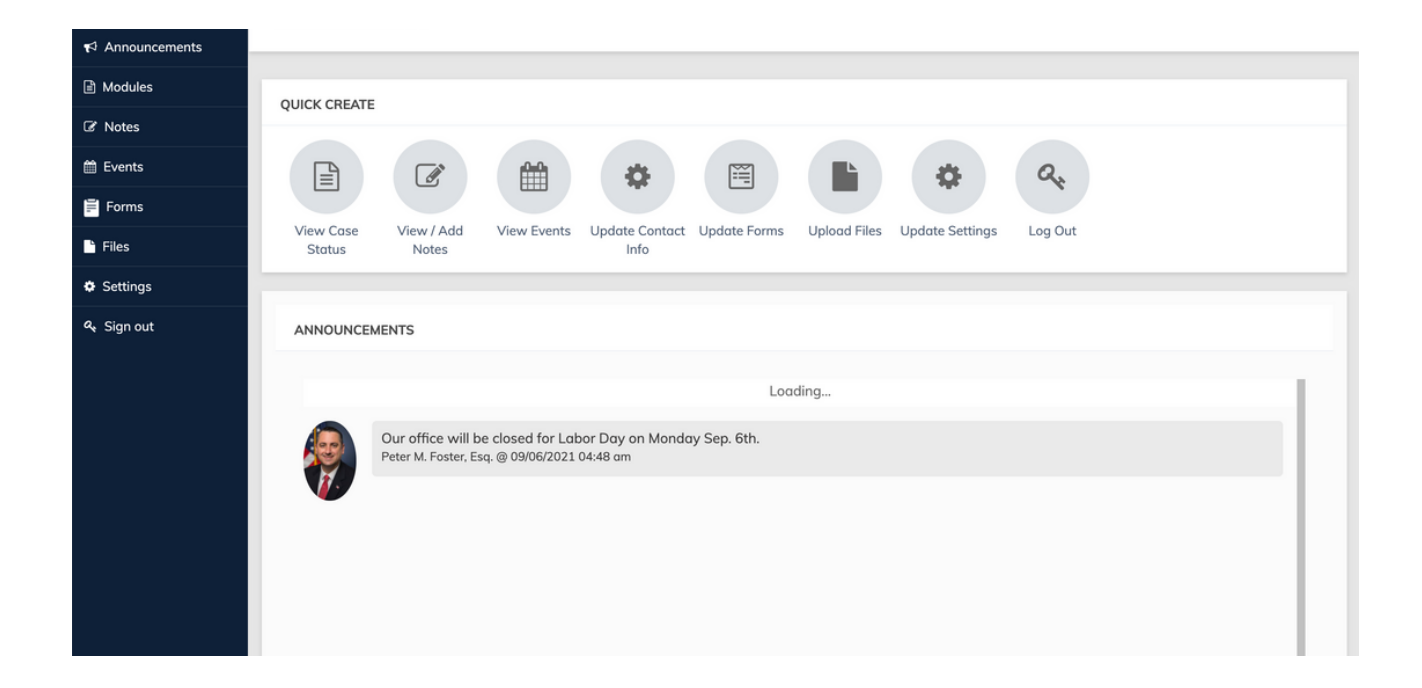

#### View my case status

The case status accordions are a read-only platform for your attorney to communicate important information regarding your case. The current status of your case will always appear on the first accordion, and can be viewed under the "CLAIM STATUS" option.

| =                       | Welcome Cooley,Fred L #1254                                                                                                    |          |
|-------------------------|----------------------------------------------------------------------------------------------------|----------|
| # Dashboard             | Modules                                                                                                    | # / Home |
| ¶⊄ Announcements        |                                                                                                    |          |
| Modules                 |                                                                                                    |          |
| C Notes                 | SSA(1) Vorkers Comp (u) Veterans (VA) (u) Petsonal ingury (u)                                                                                                    | _        |
| 🛱 Events                | SOCIAL SECURITY 10F1 (ACTIVE) (HEARING PENDINGI.)                                                                                                    | ^        |
| Forms                   | INTAKE                                                                                                    | ~        |
| Files                   | Is your daim currently in a denied status? If yes, what is the date of your denial letter?                                                                          |          |
| O Settings              | Select •                                                                                                    |          |
| ۹ <sub>4</sub> Sign out | Do you have a claim pending for Social Security or SSI benefits? (Please explain) Please describe why you are unable to work. (Describe your conditions & symptoms) |          |
|                         | CLAIM STATUS                                                                                                    | ~        |
|                         | REPRESENTATION (REPRESENTATION CONFIRMED)                                                                                                    | ~        |
|                         | CLAIMS INFO                                                                                                    | ~        |
|                         | ONSET                                                                                                    | ~        |
|                         | HEARING                                                                                                    | ~        |
|                         | APPEALS COUNCIL                                                                                                    | ~        |

### Update medical info

In order to make it easier for you to keep your medical information up to date, we added a self-help medical component to the portal. Here, you can update you medical providers, conditions, and medication details.

| CONTACTS (0)                                                                   |                                                 |
|--------------------------------------------------------------------------------|-------------------------------------------------|
| MEDICAL CONDITIONS (1) 🖋                                                       | v                                               |
| MEDICATIONS (2) 🖋                                                              | •                                               |
| MEDICAL PROVIDERS (1) 🖋                                                        | ^                                               |
| Search Contacts Search our data                                                | base OR add a new provider Add Medical Provider |
| 1. TALLAHASSEE EAR NOSE AND THROAT SPECIALISTS   PHONE (850) 877-0101   FAX () | ٥.                                              |
|                                                                                | Submit Medical Provider                         |

#### Add new medical providers

| 1. TALLAHASSEE EAR NOSE AND TH                                | HROAT SPECIALIST | 'S   PHONE (850) 8 | 77-0101   FAX 🧿                                        |                        |                      | • |
|---------------------------------------------------------------|------------------|--------------------|--------------------------------------------------------|------------------------|----------------------|---|
| Name Tallahassee Ear Nose and Throat Specialists Organization |                  |                    | First Visit<br>Medical Conditions Treated (add associa | Last Visit             | Next Scheduled Appt. |   |
|                                                               |                  |                    | Medical Conditions Treated                             |                        |                      |   |
| Address 1 Address 2 1405 Centerville Road #5400               |                  | Address 2<br>#5400 |                                                        | Treatment Received     |                      |   |
| City<br>Tallahassee                                           | State<br>FL      | ~                  | Zip code<br>32308                                      | Medications Prescribed |                      | A |
| Phone<br>(850) 877-0101                                       | Fax              |                    | Email                                                  | Medications Prescribed |                      | Å |
| Notes                                                         |                  |                    | ,                                                      |                        |                      |   |
| Test                                                          |                  |                    |                                                        |                        |                      |   |
| Last eartea: 06/06/2022 by James E. Allen                     | 1                |                    |                                                        |                        |                      |   |

Submit Medical Provide

#### Add new conditions and medications

| 00                                              |
|-------------------------------------------------|
| <b>0 6</b> 8                                    |
|                                                 |
| Treated By                                      |
| Add provider first before adding new conditions |
| Tallahassee Ear Nose and Throat Specialists     |
|                                                 |
|                                                 |
| Submit Medical Condition                        |
|                                                 |

### View or add a note

Instead of sending an email or calling your attorney's office, you can send secure messages from the Client Portal.

To do so, click on the "Add Note" button and you will be taken to the "Add Note" Window (pictured below)

| Law Firm Welcome Co                                              | glev Fred   #125 <u>4</u>                                                                                                    |       |
|------------------------------------------------------------------|----------------------------------------------------------------------------------------------------|-------|
| otes                                                             | Add Note                                                                                                    |       |
|                                                                  | Subject                                                                                                    |       |
|                                                                  |                                                                                                    |       |
| NOTES                                                            | (internet in the second second s |       |
|                                                                  | Claim / Matter / Module (Optional)                                                                                                    | Expor |
|                                                                  | Note                                                                                                    |       |
| Highlight search terms                                           |                                                                                                    |       |
| RE: PERC Meeting                                                 | 1 - ¶ - ≞ - ≔ - ≔ ≔ 66 -                                                                                                    |       |
| Hi Fred, please bring the paperwork indicated on the letter from |                                                                                                    |       |
| By Peter M. Foster, Esq.                                         |                                                                                                    |       |
| 09/08/2021, 06:42 AM                                             | 5 C (V                                                                                                    |       |
| Time : 15 minutes                                                | The countries                                                                                                    |       |
| Question                                                         | Type something                                                                                                    |       |
| What should I bring to the PERC meeting?                         |                                                                                                    |       |
| By Cooley Fred J #1254                                           |                                                                                                    |       |
|                                                                  | Add Note Cancel                                                                                                    |       |
| Time : 0 hours                                                   |                                                                                                    |       |
| Claim : Cooley,Fred L. #1254 (SSA Claim 1 of 1 )                 |                                                                                                    |       |
|                                                                  |                                                                                                    |       |
| COOLF1254 SSA-85-WITHDRAWAL OF HEARING BY PETER                  | M. FOSTER, ESQ. 9_7_2021                                                                                                    |       |
| By Peter M. Foster, Esq.                                         |                                                                                                    |       |
| 09/07/2021, 06:01 PM                                             |                                                                                                    |       |
| Time : 0 hours                                                   |                                                                                                    |       |
| Hearing Denied Added                                             |                                                                                                    |       |
| Incoming Doc - Hearing Denied( Notice Dated 07/01/2021)          |                                                                                                    |       |
| By Peter M. Foster, Esq.                                         |                                                                                                    |       |

To create your note, you must add a subject and optionally associate your note with a matter or claim. Once you complete the body of the note, you are ready press the "Add Note" button. Once your note is added, it will be added to your case for your representative or case manager to see.

Note: You can upload documents in the "Files" tab.

#### Continued...

| D.                                                                                                    |                                                                                                    |              |              |
|----------------------------------------------------------------------------------------------------|----------------------------------------------------------------------------------------------------|--------------|--------------|
| LAW FIRM                                                                                                    | Welcome Cooley,Fred L. #1254                                                                       |              |              |
| Notes                                                                                                    |                                                                                                    |              |              |
|                                                                                                    |                                                                                                    |              |              |
| NOTES                                                                                                    |                                                                                                    |              |              |
|                                                                                                    |                                                                                                    |              |              |
|                                                                                                    |                                                                                                    |              | Export Notes |
|                                                                                                    |                                                                                                    |              |              |
| Highlight search terms                                                                                                    |                                                                                                    | Search notes |              |
| RE: PERC Meeting                                                                                                    | and in Franked on the latter from CCA. Discuss latters from 16 years have one tended.              |              |              |
| Pil Pred, piedse bring the paperw                                                                                                    | ork indicated on the letter from SSA. Please let me know if you have any trouble.                  |              |              |
| By Peter M. Foster, Esq.                                                                                                    | Attorney created note                                                                              |              |              |
| Time : 15 minutes                                                                                                    |                                                                                                    |              |              |
|                                                                                                    |                                                                                                    |              |              |
| Question                                                                                                    |                                                                                                    |              |              |
| what should I bring to the PERC                                                                                                    | meeting/                                                                                           |              |              |
| By Cooley,Fred L. #1254                                                                                                    | Client created note                                                                                |              |              |
|                                                                                                    |                                                                                                    |              |              |
| Time : 0 hours                                                                                                    |                                                                                                    |              |              |
| Time : 0 hours<br>Claim : Cooley,Fred L. #1254 (S                                                                                                    | SA Claim 1 of 1 )                                                                                  |              |              |
| Time : 0 hours<br>Claim : Cooley,Fred L. #1254 (S<br>COOLF1254 SSA-85-WITHDRA                                                                                                    | SA Cloim 1 of 1 )<br>WAL OF HEARING BY PETER M. FOSTER, ESQ. 9_7_2021                              |              |              |
| Time : 0 hours<br>Claim : Cooley,Fred L. #1254 (S<br>COOLF1254 SSA-85-WITHDRA<br>By Peter M. Foster, Esq.                                                                                                    | SA Claim 1 of 1 )<br>WAL OF HEARING BY PETER M. FOSTER, ESQ. 9.7.2021                              |              |              |
| Time : 0 hours<br>Claim : Cooley,Fred L #1254 (S<br>COOLF1254 SSA-85-WITHDRA<br>By Peter M. Foster, Esq.<br>0967/2021.0601 PM                                                                                                    | SA Claim 1 of 1 )<br>WAL OF HEARING BY PETER M. FOSTER, ESQ. 9.7_2021                              |              |              |
| Time : 0 hours<br>Claim : Cooley,Fred L #1254 (S<br>COOLF1254 SSA-85-WITHDRA<br>By Peter M. Foster, Esq.<br>098772021.0601 PM<br>Time : 0 hours                                                                                                    | SA Claim 1 of 1 )<br>WAL OF HEARING BY PETER M. FOSTER, ESQ. 9.7_2021                              |              |              |
| Time : 0 hours<br>Claim : Coeley,Fred L #1254 (S<br>COOLF1254 SSA-85-WITHDRA<br>By Peter M. Foster, Esq.<br>08072721.0601 FM<br>Time : 0 hours<br>Hearing Denied Added                                                                              | SA Cloim 1 of 1 )<br>WAL OF HEARING BY PETER M. FOSTER, ESQ. 9.7,2021                              |              |              |
| Time : 0 hours<br>Claim : Cooley,Fred L #1254 (S<br>COOLF1254 SSA-85-WITHDRA<br>By Peter M. Foster, Esa,<br>0807/2021, 0601 PM<br>Time : 0 hours<br>Hearing Denied Added<br>Incoming Doc - Hearing Denied(                                          | SA Cloim 1 of 1 )<br>WAL OF HEARING BY PETER M. FOSTER, ESQ. 9.,7,2021<br>Notice Dated 67/01/2021) |              |              |
| Time : 0 hours<br>Colini : Cooley/Fed L #1254 (5<br>COOLF1254 SSA-85-WTHDPA<br>By Peter M. Foster, Ess.<br>0407/201.061 FM<br>Time : 0 hours<br>Hearing Denied Added<br>Incoming Doc Hearing Denied<br>By Peter M. Foster, Ess.<br>0407/201.1316 FM | SA Claim 1 of 1 )<br>WAL OF HEARING BY PETER M. FOSTER, ESQ: 9_7_2021<br>Notice Dated 07/01/2021)  |              |              |

#### **View upcoming events**

When your attorney adds an event or appointment to your case, it will appear on the "Events" page. This panel will show you the date, time, and attendees for your event.

| —                            |        | Law     | Vielcome Cooley, Fred L. #1254                                                  |                                    |
|------------------------------|--------|---------|---------------------------------------------------------------------------------|------------------------------------|
| # Dashboard                  | Events |         |                                                                                 | # / Home                           |
| ¶< Announcements             |        |         |                                                                                 |                                    |
| Modules                      | EVENT  | is      |                                                                                 |                                    |
| 🕼 Notes                      |        |         |                                                                                 | _                                  |
| 🗎 Events 🚽                   | -      | <b></b> | Disability Hearing<br>09-08-2021 09:30 am - 09-08-2021 10:30 am Location: Phone | Attendees:<br>Peter M. Foster, Eso |
| 🗄 Forms                      |        |         | Notes: Test                                                                     |                                    |
| Files                        |        |         |                                                                                 |                                    |
| <ul> <li>Settings</li> </ul> |        |         |                                                                                 |                                    |
| ۹ Sign out                   |        |         |                                                                                 |                                    |
|                              |        |         |                                                                                 |                                    |
|                              |        |         |                                                                                 |                                    |
|                              |        |         |                                                                                 |                                    |

### **Complete Forms**

Your client portal includes forms that your attorney may add to your case. These forms can be submitted securely in your portal. Some forms can be updated and resubmitted as necessary.

To edit a form, select the "Pencil" icon on the right of the form. Fill in the necessary information and submit the form. Your attorney will be notified once you submit your form.

| -                            | LAW TILM                         | velcome Cooley, Fred L. #1254 |                     |                     |          |
|------------------------------|----------------------------------|-------------------------------|---------------------|---------------------|----------|
| # Dashboard                  | Forms                            |                               |                     |                     | 🐔 / Home |
| ¶ <sup>3</sup> Announcements |                                  |                               |                     |                     |          |
| Modules                      |                                  |                               |                     |                     |          |
| 🕼 Notes                      | Y Filter Search                  |                               |                     |                     |          |
| 🛗 Events                     | Name \$                          | Created By \$                 | Creation Date +     | Submitted Date \$   | Action   |
| Forms                        | Medical Update Form              | Peter M. Foster, Esq.         | 09/08/2021 05:38 pm |                     | 1        |
| Files                        | SSD Adult Intake - General Basic | Peter M. Foster, Esq.         | 07/02/2021 03:15 pm | 07/02/2021 03:15 pm | • /      |
| Settings                     |                                  |                               |                     |                     |          |
| 4, Sign out                  |                                  |                               |                     |                     |          |
|                              |                                  |                               |                     |                     |          |

### **Upload documents**

Instead of using email or traditional mail to send documents, you can upload documents right into the Client Portal. This way, your attorney can have instant, secure access to the necessary documents they need to work on your case.

To do so, click on the "Upload File" button in your in the "Files" tab. You will be taken to the Add Document Window (pictured below). From there, you can add any document saved on your device that needs to be submitted to your attorney.

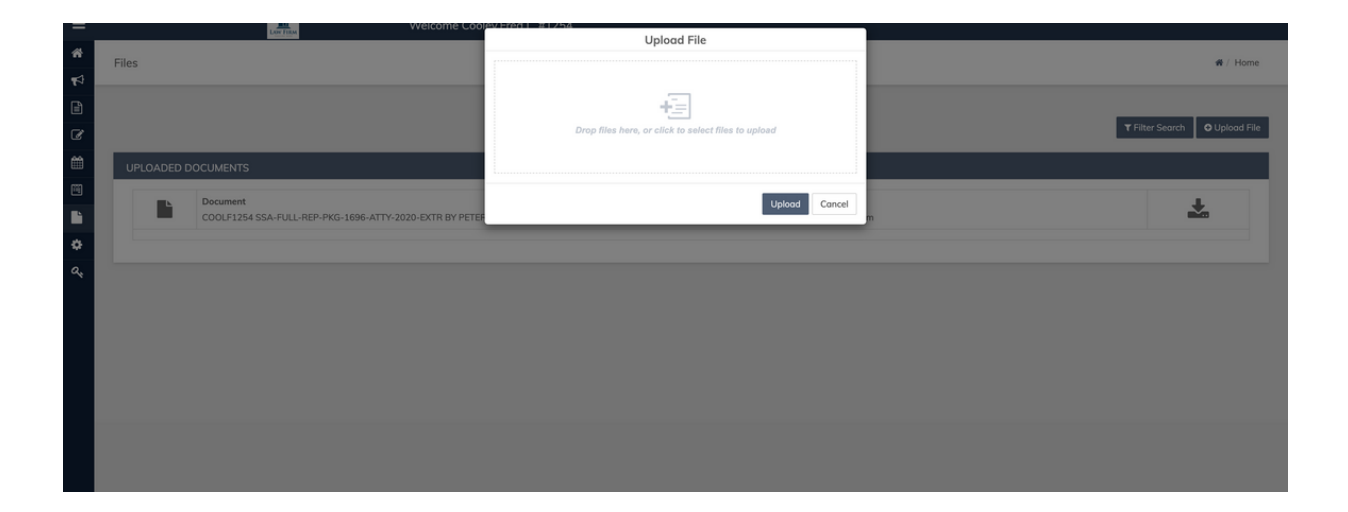

## Change my contact information

You can change your address, add a phone number, or add an email address by going to the "Settings" tab. Once you have keyed in your updated information, press the "Update" button to submit your contact information to your attorney.

| ∎               | Welcome Cooley,Fred L. #1254                   |
|-----------------|------------------------------------------------|
| 希 Dashboard     | Settings                                       |
| ↑ Announcements |                                                |
| 🖹 Modules       |                                                |
| 🕼 Notes         | Contact Settings Portal Settings Notifications |
| 🛗 Events        |                                                |
| Forms           | Address 1                                      |
| 🗎 Files         | 123 Smith Street                               |
| Settings        | Address 2                                      |
| ୟ Sign out      | Address 2                                      |
|                 | City State Zip                                 |
|                 | Phoenix AZ V 85306                             |
|                 | Email                                          |
|                 | Email                                          |
|                 | Phone                                          |
|                 | (623) 695-4767                                 |
|                 | Update                                         |
|                 |                                                |
|                 |                                                |
|                 |                                                |
|                 |                                                |
|                 |                                                |
|                 |                                                |

## Set your portal preferences

When changes are made to your Client Portal, you will be notified by email and/or text. You can change the type of notifications you wish to receive by going to the "Settings" tab, then the "Notifications" window. Select the check box for each option you want to be notified for the press "Update". (See example below)

| ≡               | Welcome Cooley,Fred L. #1254                                    |
|-----------------|-----------------------------------------------------------------|
| A Dashboard     | Settings                                                        |
| ↑ Announcements |                                                                 |
| 🖹 Modules       |                                                                 |
| 🕼 Notes         | Contact Settings Portal Settings Notifications                  |
| 🛗 Events        |                                                                 |
| Forms           | Send an email notification when: Send an SMS notification when: |
| Files           | Someone sends me a announcement                                 |
| Settings        |                                                                 |
| & Sian out      |                                                                 |
| (               | A form is assigned or submitted                                 |
|                 | Update                                                          |

# Change my password and other settings

In the "Settings" tab under "Portal Settings" you can change your password, update your email, and the phone number you wish to receive notifications on. Remember to press the "Update" button once you have keyed in your needed information.

|                  | Welcome Cooley,Fred L. #1254                                       |
|------------------|--------------------------------------------------------------------|
| # Dashboard      | Settings                                                           |
| ¶⊄ Announcements |                                                                    |
| 🖹 Modules        |                                                                    |
| C Notes          | Contact Settings Portal Settings Notifications                     |
| 🛗 Events         |                                                                    |
| Forms            | Username                                                           |
| 🗎 Files          | cooleyf                                                            |
| Settings         | •••••••••••                                                        |
| & Sign out       | Time Zone   Time Zone   Email   SMS Notifications   Phone   Update |